## MBIS 2024 SUMMER SCHOOL PROGRAM SIGN UP TUTORIAL

Please follow these instructions to register for MBIS 2024 Summer School Program.

|                                                      | Computer                                                                                                    | Smartphone                                                                                                  |
|------------------------------------------------------|----------------------------------------------------------------------------------------------------|----------------------------------------------------------------------------------------------------|
| Step 1)<br>Accessing<br>Summer<br>School<br>Programs | After logging in to SchoolsBuddy, click on<br>'Summer School Program 2024' to view<br>courses.<br>Summer School Program 2024<br>Sign up closes 31/05/2024                                                                                                    | Log in to SchoolsBuddy and tap on 'View<br>All'. Look for 'Summer School Program<br>2024' and tap on Select |
| Step 2)<br>Selecting<br>Courses &<br>Registration    | Select courses by ticking the checkbox that<br>appears next to your child's name.<br>weature value value of the configuration of the configuration of the confirm<br>your registration by clicking on Book (1)<br>Selected events) have been reserved for you. You now have Yam 52s to complete your selections, continue to the confirmation screen and complete the process.<br>Book (1) | Courses available for sign up will appear on<br>your screen.                                                |

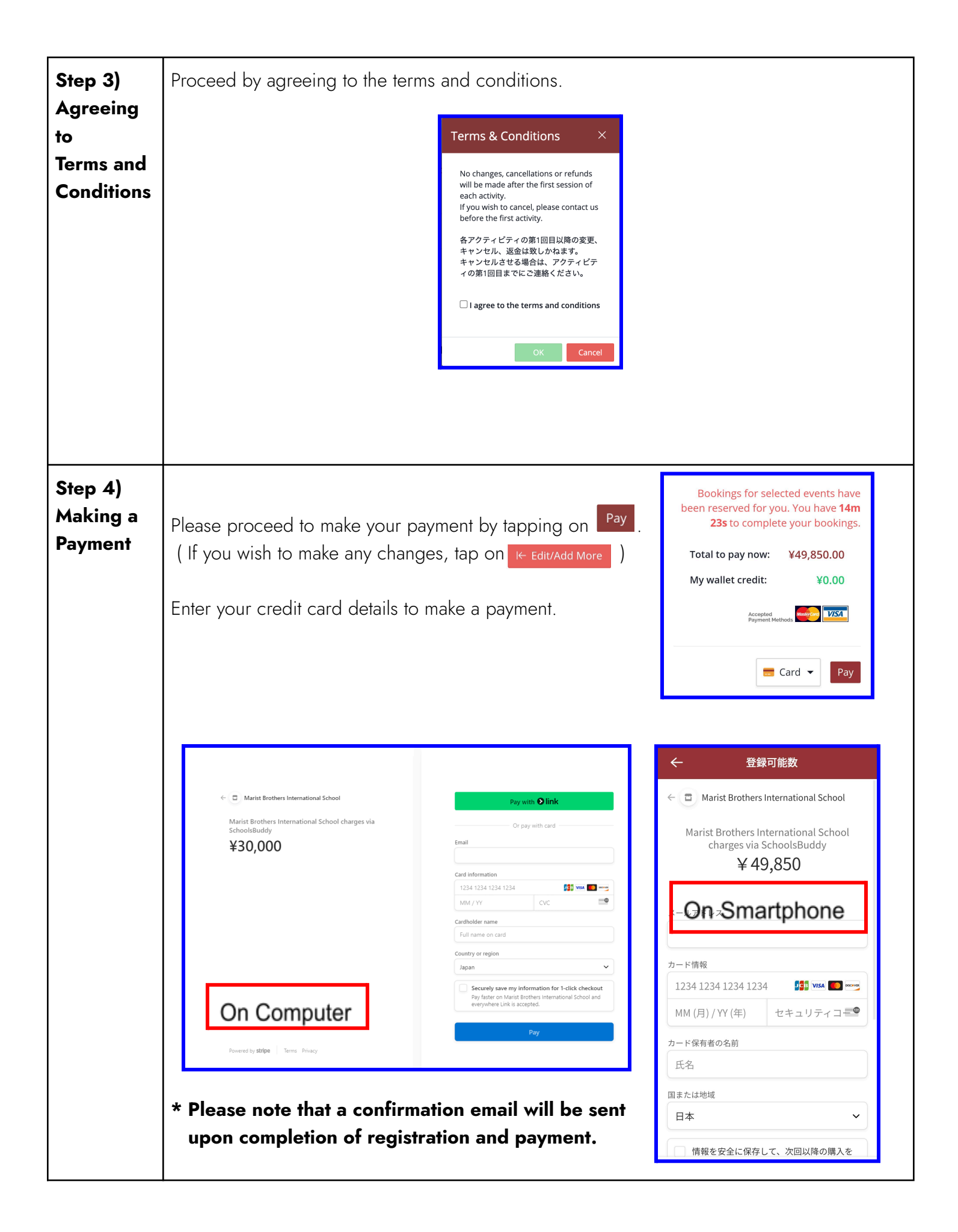